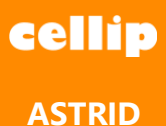

## **ASTRID**

Astrid hjälper dig med inställningar och funktioner i din telefonitjänst kopplad till Microsoft Teams telefoni. Du kan t.ex. logga ur telefonköer, ställa profil och skicka SMS med Astrid.

## **INSTALLERA**

Du hittar Astrid i Microsoft Teams butiken efter att din admin har lagt upp den för dig. Klicka på knappen Appar i menyn till vänster och sök efter Astrid.

Välj Astrid genom att klicka på kortet i butiken. I det nya fönstret klickar du på Lägg till knappen.

Om du inte hittar Astrid i butiken kan din admin behöva tillåta externa appar eller lägga till den som valbar för er som organisation.

## DASHBOARD

Välj fliken Dashboard i din konversation med Astrid för att logga in eller ut ur köer du är medlem i, sätta din profil eller fylla på med surf.

| ersation Help Dashboard Om      |                                      |                                           |
|---------------------------------|--------------------------------------|-------------------------------------------|
|                                 |                                      |                                           |
|                                 |                                      |                                           |
| Queues                          |                                      |                                           |
| Sälj<br>4/9 Logged in<br>Log in | FTAB Sälj<br>1/2 Logged in<br>Log in | Weblink STO OH<br>1/5 Logged in<br>Log in |
| Number settings                 |                                      |                                           |
| Presence                        |                                      |                                           |
| Möte                            | \$ 2019-11-15 11:29                  | m                                         |
| Save                            |                                      |                                           |
|                                 |                                      |                                           |
| Mobile Data +46705752850        |                                      |                                           |
| Buy 1GB, 44.1 SEK               |                                      |                                           |
| Buy 3GB, 89.1 SEK               |                                      |                                           |
| Buy 5GB, 116.1 SEK              |                                      |                                           |
| Buy 10GB, 161.1 SEK             |                                      |                                           |
|                                 |                                      |                                           |

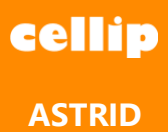

### Svarsgrupper

Under rubriken svarsgrupper listas de köer du är medlem i, här ser du också om du är inloggad eller utloggad ur och hur många av alla agenter som är inloggade. Den lilla pricken nere i hörnet visar din status i svarsgruppen. För att ändra din status klickar du på Logga in eller Logga ut.

## Nummerinställningar

Ställ in din profil bland de som din organisation har i telefonitjänsten, du ställer också in vilken sluttid din profil ska ha. Det är också här du ser vilken profil du redan har inställd.

Har du ditt mobilnummer kopplat till din användare kan du här köpa till extra mobildata eller ser hur mycket data du har förbrukat. De olika paketen står listade tillsammans med deras pris.

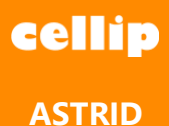

# KÖER

Välj fliken för köerna för att lättare kunna övervaka dina köer. Med rätt rättigheter kan du också pausa eller aktivera din egen eller en kollegas status i kön.

| Support             |                  |                      |                |             |           |
|---------------------|------------------|----------------------|----------------|-------------|-----------|
| Samtal i kö         | Längsta väntetid | Tillgängliga agenter | Medel väntetid | Servicenivå | Besvarade |
| 0                   | 00:44            | 6/6                  | 00:12          | 100%        | 17/17     |
|                     |                  |                      |                |             |           |
| Agenter             |                  |                      |                |             |           |
| Jonathan Lager      |                  |                      |                |             |           |
| ∠ ② 01:33:0         |                  |                      |                |             |           |
|                     |                  |                      |                |             |           |
| Simon Eckerman      |                  |                      |                |             |           |
| <b>¥</b> 6          | 52               |                      |                |             |           |
| Robert Gustafsson   |                  |                      |                |             |           |
| ■ 0 ② 00:00         |                  |                      |                |             |           |
| Ted Johansson       |                  |                      |                |             |           |
| ■ 3 ② 02:28:0       | 12               |                      |                |             |           |
| Jonan Andreasson    | 56               |                      |                |             |           |
|                     | -                |                      |                |             |           |
| Constalling         |                  |                      |                |             |           |
| Samtal i ko         |                  |                      |                |             |           |
|                     |                  |                      |                |             |           |
|                     |                  |                      |                |             |           |
| Sälj                |                  |                      |                |             |           |
| 6                   |                  | W111                 |                | 6           | B         |
| Samtal i ko         | Langsta vantetid | Filigangliga agenter | Medel vantetid | 10006       | Besvarade |
| 0                   | 00.05            | 515                  | 00.05          | 10070       | 17.1      |
| Agenter             |                  |                      |                |             |           |
| Anders Freese       |                  |                      |                |             |           |
| ▲ 1 ② 03:17:1       | 13               |                      |                |             |           |
| Henrik Lindblom     |                  |                      |                |             |           |
| ■ 0 ② 00:00         |                  |                      |                |             |           |
| James Pink          | •                |                      |                |             |           |
| Lossica Codor       |                  |                      |                |             |           |
| ¥ 0 ② 00:00         | F                |                      |                |             |           |
| Johan Olofsson      | •                |                      |                |             |           |
| ■ 0 ② 00:00         |                  |                      |                |             |           |
| Jörgen Lager        |                  |                      |                |             |           |
| ■ 0 ② 00:00         |                  |                      |                |             |           |
| Maria Wikström      |                  |                      |                |             |           |
| Patrik Dubén        |                  |                      |                |             |           |
| <b>⊻</b> 0 ② 00:00  |                  |                      |                |             |           |
| William Ridderström | •                |                      |                |             |           |
|                     |                  |                      |                |             |           |
| ≥ 0 ⊙ 00:00         |                  |                      |                |             |           |
| ≥ 0 ⊙ 00:00         |                  |                      |                |             |           |
| ⊻ 0 ⊘ 00:00         |                  |                      |                |             |           |

Samtal i kö. Antalet samtal som väntar på att besvaras.

Längsta väntetid. Väntetiden för det samtal som fick vänta längst på svar.

Tillgängliga agenter. Agenter som är aktiv av antalet agenter som är det av kön.

Medel väntetid. Medelvärdet av alla samtals väntetid.

Servicenivå. Visar värdet efter de parametrar som ställs för kön i portalen.

Besvarade. Antal besvarade av inkomna samtal till kön.

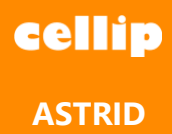

# KONVERSATION MED ASTRID

För att kunna kommunicera med Astrid måste du först logga in med din användare i telefonitjänsten. Skriv "logga in" eller "sätt igång" så får du upp en inloggningsruta där du fyller i dina inloggningsuppgifter, när du har autentiserats, stängs rutan och du är inloggad mot telefonitjänsten. Du får nu också ett par val med knappar som du kan klicka på eller skriva någon av dem i chattrutan med Astrid.

| Astrid 10:18                                    |                        |
|-------------------------------------------------|------------------------|
| Klicka för att logga in hos Weblink             |                        |
| Logga in                                        |                        |
| Woohoo, du är inloggad!                         |                        |
| Här kommer dina nya val. Självklart kan du be m | ig om hjälp med dessa! |
| Skicka SMS Ställ in avsändare                   |                        |
| Hantera svarsgrupper Ändra hänvisn              | ingsstatus             |
| Förstör nyckel                                  |                        |
|                                                 |                        |
| Skriv dina frågor här                           |                        |
| Az 🙂 💷 😴 ⊳ ရှ 🚥                                 |                        |

Med Microsoft Teams installerat på din mobiltelefon kan du göra allt det som du kan göra i en konversation med Astrid. Välj bara Astrid i din lista av chattar och börja skriva kommandon, är du redan inloggad på din dator behöver du inte logga in igen på mobilen.

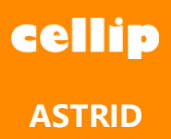

## Köer

Vill du logga in eller ut ur en telefonkö kan du skriva Svarsgrupper och få upp de alternativ som finns. Du kan hantera din egen agent, en annan agent om du är admin eller se status på en kö.

Finns det bara en kö som du kan logga in respektive logga ut ur loggas du ut direkt, i annat fall får du välja vilken kö du vill interagera med.

|                                                                                            |          | 10:23<br>svarsgrupper      |
|--------------------------------------------------------------------------------------------|----------|----------------------------|
| Astrid 10:23<br>Vad vill du göra?                                                          |          |                            |
| Hantera min agent Hantera annan agent                                                      |          |                            |
| Se status pa en svarsgrupp Avbryt                                                          |          |                            |
|                                                                                            |          | 10:24<br>Hantera min agent |
| Astrid 10:24<br>Vill du logga in eller ut?<br>Logga in i svarsgrupp Logga ut ur svarsgrupp |          |                            |
|                                                                                            | 10<br>Lo | 24<br>gga in i svarsgrupp  |
| Astrid 10:24<br>Ok, då loggar jag in i Testkö                                              |          |                            |
| Du har loggats in i svarsgruppen Testkö.                                                   |          |                            |
| Skriv dina frågor här                                                                      |          |                            |
| A₂ : :: :: :: :: :: :: :: :: :: :: :: ::                                                   |          | $\triangleright$           |

Vill du se status för svarsgruppen skriver du eller klickar på Status för svarsgrupp [könamn]. Du får se vilka agenter som är in eller ut loggade ur kö samt vilka samtal som är på vänt.

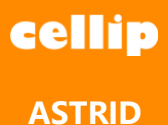

| <b></b> | Astrid 10:25<br>I svarsgruppen Testkö är Exernal: 0731255478, Daniel Fors, cellip api api inloggade.<br>O samtal väntar i kön. | 10:25<br>status för svarsgrupp Testkö | Ø |
|---------|----------------------------------------------------------------------------------------------------|---------------------------------------|---|
|         | Skriv dina frågor här                                                                                                    |                                       |   |
|         |                                                                                                    | $\triangleright$                      |   |

#### Mobildata

Skriv mobildata eller surf till Astrid i er chatt så kommer hon lista vilka val du har för att ladda på mer och visa hur mycket data du redan har använt. Har du inget mobilnummer kopplat till din användare får du veta det och du kan via din admin se till att få ditt nummer kopplat eller flytta in i systemet.

|                                                                                                    | 10:28<br>mobildata |
|----------------------------------------------------------------------------------------------------|--------------------|
| Astrid 10:28                                                                                                |                    |
| WL - Patrik Dubén - +46705752850<br>Du har använt 0.883 GB av dina 10 GB. Vill du fylla<br>på med mer data? |                    |
| Ториря                                                                                                    |                    |
| 1 GB - 44.1 kr 3 GB - 89.1 kr 5 GB - 116.1 kr<br>10 GB - 161.1 kr                                           |                    |
| Skriv dina frågor här                                                                                       |                    |
|                                                                                                    | $\triangleright$   |

#### Hänvisning

Genom Astrid är din telefon profil ansluten till teams där du via konversationen kan sätta din profil och där igenom kunna göra utgående och få inkommande samtal enligt dina profiler. Se manual för profiler för mer information om hur du ställer in eller lägger till flera. För att sätta en profil skriver du till Astrid vilken profil du vill ha följt av kolon ":", du kan även sätta sluttid.

Exempel på att sätta profil till möte.

"möte: 2019-11-10 15:00"

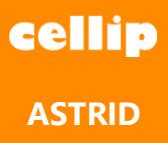

Dina profiler har ofta också en förkortning som du kan skriva in istället för hela profilnamnet

Exempel på förkortning.

"sjk: 2019-11-11 08:00"

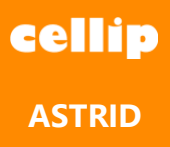

Vill du se vilka profiler du kan sätta kan du skriva hjälp och välja ändra hänvisingsstatus.

|                                                                                                    | 11:29<br>hjälp                                                                                                    |
|----------------------------------------------------------------------------------------------------|----------------------------------------------------------------------------------------------------|
| Astrid 11:29<br>Vad vill du ha hjälp med?<br>Jag kan ge dig hjälp med nedanstående ämnen.<br>För mer hjälp, se hjälp<br>Skicka SMS Ställa in visningsnummer<br>Hantera svarsgrupper Mobildata<br>Ändra hänvisningsstatus                                                                           |                                                                                                    |
|                                                                                                    | 11:29<br>Ändra hänvisningsstatus                                                                                                    |
| Astrid 11:29<br>Du kan byta din hänvisningsprofil genom att skriva profilnamm<br>kan också skriva ett klockslag eller ett datum efter profilnamme<br>upphöra att gälla. "Lunch: 1345" kommer att sätta din profil til<br>Datum anges på formatet ÅÅÅÅ-MM-DD<br>Se tabben Help för mer information. | net följt av ett kolon (:), t.ex. "möte:". Du<br>net för att ange när den nya profilen ska<br>ill lunch fram till klocka 1345 samma dag. |
| Dina tillgängliga profiler med tillhörande triggers är<br>tillgänglig:<br>lunch:<br>möte:<br>sjuk:, sjk:<br>vård av barn:<br>semester:<br>tjänstledig:<br>tjänsteresa:<br>tillfälligt ute:<br>ute på arbete:<br>gått för dagen:                                                                    |                                                                                                    |
| stor ej:                                                                                                    |                                                                                                    |
| stor ej:<br>Skriv dina frågor här                                                                                                    |                                                                                                    |

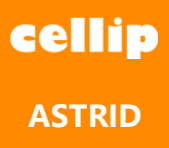

Vill du veta vilken profil du har satt kan du skriva till Astrid, "vad är min status".

|                                                                                          | 10:26<br>Möte: 1500        |   |
|------------------------------------------------------------------------------------------|----------------------------|---|
| Astrid 10:26<br>Ok, jag har nu bytt profil åt dig                                        |                            |   |
|                                                                                          | 10:27<br>vad är min status | Ø |
| Astrid 10:27<br>Din profil är möte.                                                      |                            |   |
|                                                                                          |                            |   |
| Skriv dina frågor här                                                                    |                            |   |
| $A_{\mathscr{P}}$ $\bigcirc$ (iff $\bigcirc$ $\triangleright$ $\Leftrightarrow$ $\cdots$ | $\triangleright$           |   |

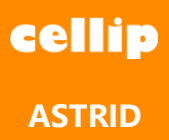

## SMS

För att skicka ett SMS skriver du nummer du vill skicka SMS till följt av meddelande. Vill du skicka till flera mottagare kan du separera nummer med kommatecken. Du kan också skicka från en annan avsändare än från ditt standard genom att skriva avsändare du vill skicka från och avsluta med >, följt av nummer du vill skicka till och meddelande. Skriv t.ex." 0737272456 Tack för att du vill skicka SMS" för att skicka meddelandet till 0737272456.

| Atridi 1021<br>Viktet eller vikka nummer vill du skicka 5M5 til?       2021<br>0737272415         Image: Strick fram skicka fram skicka 5M5 til?       2021<br>0737272415         Image: Strick fram skicka fram skicka fram skickar jag ditt<br>Strick and no.       1021<br>1021<br>102         Image: Strick fram skicka 5M5 tel fram<br>Strick and no.       1021<br>102         Image: Strick fram skicka 5M5 tel fram<br>Strick and no.       1021<br>102         Image: Strick fram skicka 5M5 tel fram<br>Strick and no.       1021<br>102         Image: Strick fram skicka 5M5 tel fram<br>Strick and no.       1021<br>102         Image: Strick fram skicka 5M5 tel fram<br>Strick and 1021<br>Image: Strick fram skicka 5M5 fram Strick fram skicka<br>Strick and 1027<br>Image: Strick fram Strick Strick fram skicka<br>Strick and skicka 5M5 fram Teamest Hill 46737272415 fram Astrid?<br>Image: Strick and Strick Teamest Hill 46737272415 fram Astrid?<br>Image: Strick and Strick Teamest Hill 46737272415 fram Astrid?<br>Image: Strick and sfager har<br>Strick dina frager har<br>Image: Strick and sfager har<br>Image: Strick and sfager har         Image: Strick and sfager har<br>Image: Strick and sfager har       Image: Strick and sfager har         Image: Strick and sfager har<br>Image: Strick and sfager har       Image: Strick and sfager har         Image: Strick and sfager har<br>Image: Strick and sfager har       Image: Strick and Strick and Str                                                                                                    |                                                                                                    |                          |
|----------------------------------------------------------------------------------------------------|----------------------------------------------------------------------------------------------------|--------------------------|
| • Midd: 1023           1023             0737222415             • Atrid: 1021             0X, 101 0737222415 alitsk.           1023             0X 101 0737222415             • Mardi: 1021             0X, 101 0737222415 alitsk.           1023             • Mardi: 1021           Ne gi             • Mardi: 1023           Ne gi             • Mardi: 1023           Ne gi             • Mardi: 1023           Ne gi             • Atrid: 1023           Ne gi             • Mardi: 1023           Ne gi             • Atrid: 1023           Ne gi             • Atrid: 1023           Ne gi             • Mardi: 1023           Ne gi             • Atrid: 1023           Natrid: 1023             • Mardi: 1023           Natrid: 1023             • Mardi: 1023           Natrid: 1023             • Mardi: 1023           Natrid: 1023             • Mardi: 1023           Natrid: 1023             • Negi           • Natrid: 1023                                                                                                    |                                                                                                    | 10:21<br>skicka sms      |
| Image: Serie of the series of the series | Astrid 10:21<br>Vilket eller vilka nummer vill du skicka SMS till?                                                   |                          |
| Astrid 1021       0k til 0737272415 alltså.         Vill du skicka från något särskilt namn? Om du svarar nej skickar jag ditt       1021         Ja       Nej         Øk til 0737272415 alltså.       1021         Øk vilket namn vill du skicka SMS:et från?       1021         Øk vilket namn vill du skicka SMS:et från?       1021         Øk vilket namn vill du skicka SMS:et från?       1021         Øk vilket namn vill du skicka SMS:et från?       1021         Øk vilket namn vill du skicka SMS:et från?       1021         Øk vilket namn vill du skicka SMS:et från?       1021         Øk vilket namn vill du skicka SMS:et från?       1021         Øk vilket namn vill du skicka SMS:et från?       1021         Øk vilket namn vill du skicka SMS:et från?       1021         Øk vilke namn vill du skicka SMS:et från?       1021         Øk vilke namn vill du skicka SMS:et från?       1021         Øk vilke namn vill du skicka SMS:et från Astrid?       1021         Øk vilke namst vill 0737272415 från Astrid?       1022         Øk skickat till 467372722415       5krickar SMS från Teamst vill 467372722415         Øk skickat till 467372722415       5krickar frågor hår         Øk Ør Ør Ør Ør Ør Ør Ør Ør Ør Ør Ør Ør Ør                                                                                                    |                                                                                                    | 10:21<br>0737272415      |
| Vil du skicka från något sårskilt namn? Om du svarar nej skickar jag ditt   Ja   Ja   Nej     1021   Ja     1021   Atridi   1021   Atridi   1021   Atridi   1021   Atridi   1021   Atridi   1021   Atridi   1021   Atridi   1021   Atridi   1021   Atridi   1021   Atridi   1021   Atridi   1021   Atridi   1021   Strikkas SMS från Teams!   1021   Ja   Nej     1022   Ja   Nej     1023   Skickar SMS från Teams!   1024   Skickar SMS från Teams!   1025   Atridi   1026   Atridi   1027   Ja   Nej     1028   Skickar SMS från Teams!   1029   Ja   Nej     1022   Ja   Ja   Nej     1021   Skickar SMS från Teams!   Skickar SMS från Teams!   Interper   Skickar SMS från Teams!   Interper   Skickar SMS från Teams!   Interper   Skickar SMS från Teams!   Interper                                                                                                    | Astrid 10:21<br>Ok, till 0737272415 alltså.                                                                          |                          |
| Image: Section 1023       Image: Section 1023         Image: Section 1023       Image: Section 1023         Image: Section 1023       Image: Section 1023         Image: Section 1023       Image: Section 1023         Image: Section 1023       Image: Section 1023         Image: Section 1023       Image: Section 1023         Image: Section 1023       Image: Section 1023         Image: Section 1023       Image: Section 1023         Image: Section 1023       Image: Section 1023         Image: Section 1023       Image: Section 1023         Image: Section 1023       Image: Section 1023         Image: Section 1023       Image: Section 1023         Image: Section 1023       Image: Section 1046737272415         Image: Section 1023       Image: Section 1046737272415         Image: Section 1023       Image: Section 1046737272415         Image: Section 1024       Image: Section 1046737272415         Image: Section 1024       Image: Section 1046737272415         Image: Section 1024       Image: Section 1046737272415         Image: Section 1024       Image: Section 1046737272415         Image: Section 1025       Image: Section 1046737272415         Image: Section 1026       Image: Section 1046737272415         Image: Section 1026       Image: Section 1046737272415<                                                                                                    | Vill du skicka från något särskilt namn? Om du svarar nej skickar jag ditt<br>SMS med capi som anvsändare.<br>Ja Nej |                          |
| Astrid 1021   Ør, vilket namn vill du skicka SMS:et från?     1021   Astrid 1021   Ditt SMS kommer att skickas från Astrid   Vad ska jag skriva i SMS:et?     1021   SMS från Teams! till 0737272415 från Astrid?   Ja   Nej     1022   Ja   Krid 1022   Skickar SMS från Teams! till 46737272415   Skickar till 46737272415   Skriv dina frågor här   Kriv dina frågor här                                                                                                    |                                                                                                    | 10:21<br>Ja              |
| 1021<br>Astrid         Image: Service 1:02:1         Vad ska jag skriva i SMS:et?         Image: Service 1:00:1         Vill du skicka SMS från Teams! till 0737272415 från Astrid?         Ja       Nej         Image: Skrive 1:02:2         Skrive 1:02:2         Skrive 1:02:2         Skrive 1:01:02:2         Skrive 1:02:2         Skrive 1:02:2         Skrive 1:02:2         Skrive 1:02:2         Skrive 1:02:2 </td <td>Astrid 10:21<br/>Ok, vilket namn vill du skicka SMS:et från?</td> <td></td>                                                                                                    | Astrid 10:21<br>Ok, vilket namn vill du skicka SMS:et från?                                                          |                          |
| <ul> <li>Atrid 1021<br/>Ditt SMS kommer att skickas från Astrid</li> <li>Vad ska jag skriva i SMS:et?</li> <li>I021<br/>SMS från Teams!</li> <li>Astrid 1021<br/>Vill du skicka SMS från Teams! till 0737272415 från Astrid?</li> <li>Ja Nej</li> <li>I022<br/>Ja</li> <li>Skriv di 1022</li> <li>Skriv dina frågor här</li> <li>Kriv dina frågor här</li> <li>M S skickat till 46737272415</li> </ul>                                                                                                    |                                                                                                    | 10:21<br>Astrid          |
| Vad ska jag skriva i SMS:et?   Image: SMS från Teams!   Vill du skicka SMS från Teams! till 0737272415 från Astrid?   Ja   Mej     Image: Image:                                                                               | Astrid 10:21<br>Ditt SMS kommer att skickas från Astrid                                                              |                          |
| 10:21<br>SMS från Teams!         Astrid 10:21<br>Vill du skicka SMS från Teams! till 0737272415 från Astrid?         Ja       Nej         10:22<br>Ja         Skickar SMS från Teams! till 46737272415         SMS skickat till 46737272415         SMS skickat till 46737272415         Skriv dina frågor här         Age Comm Rev Rev Noted Servente Servente Serven                                                                                                    | Vad ska jag skriva i SMS:et?                                                                                         |                          |
| <ul> <li>Astrid 10:21</li> <li>Vill du skicka SMS från Teams! till 0737272415 från Astrid?</li> <li>Ja Nej</li> <li>10:22<br/>Ja</li> <li>Astrid 10:22</li> <li>Skickar SMS från Teams! till 46737272415</li> <li>SMS skickat till 46737272415</li> <li>Skriv dina frågor här</li> <li>Ag ⓒ ☞ 등 ♀ …&lt; ▷</li> </ul>                                                                                                    |                                                                                                    | 10:21<br>SMS från Teams! |
| 10:22         Ja         Astrid 10:22         Skickar SMS från Teams! till 46737272415         SMS skickat till 46737272415         SKriv dina frågor här         Age ige information in the second second                                                                                                    | Astrid 10:21<br>Vill du skicka SMS från Teams! till 0737272415 från Astrid?<br>Ja Nej                                |                          |
| Astrid 10:22           Skickar SMS från Teams! till 46737272415           SMS skickat till 46737272415           Skriv dina frågor här           Ag ⓒ @ ⓒ ◊ ◊ •••<                                                                                                    |                                                                                                    | 10:22<br>Ja              |
| SMS skickat till 46737272415<br>Skriv dina frågor här<br>A <sub>2</sub> ⓒ ☞ ☞ ▷ ♀ …                                                                                                    | Astrid 10:22<br>Skickar SMS från Teams! till 46737272415                                                             |                          |
| Skriv dina frågor här<br>$A_{\mathscr{J}} \odot \blacksquare = 2 \Rightarrow 2 \cdots$                                                                                                    | SMS skickat till 46737272415                                                                                         |                          |
|                                                                                                    | Skriv dina frågor här                                                                                                |                          |
|                                                                                                    | A≠ ⊙ @ ⇒ ▷ ♀ …                                                                                                    | $\triangleright$         |

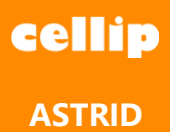

### Kontakter

Med hjälp av Astrid kan du få koll på vad din kollega för att på så sätt veta vilken kontakt väg som passar bäst just nu, Ett samtal eller ett chattmeddelande?

Skriv "Hitta kontakt" för att få en lista utav kontakter att välja att få mer information om.

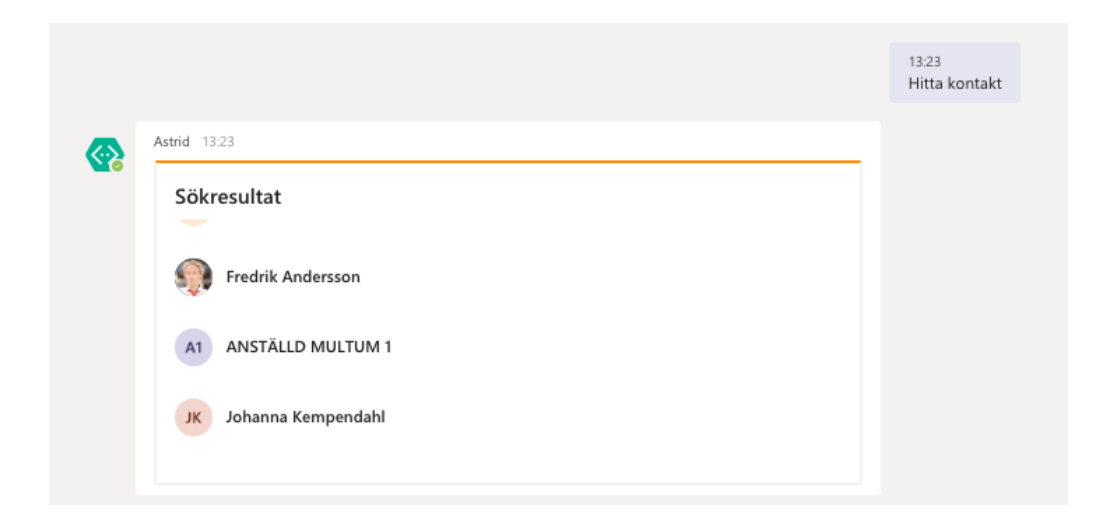

För att söka efter en kontakt skriver du "Hitta kontakt [NAMN]", exempelvis, Hitta kontakt fredrik, för att lista kontakter som heter Fredrik.

|                         | 13:24<br>Hitta kontakt Fredrik |
|-------------------------|--------------------------------|
| Astrid 13:24            |                                |
| Sökresultat             |                                |
| Fredrik Andersson       |                                |
| FA Fredrik Andersson    |                                |
| FA Fredrik Andersson    |                                |
| EN Nordlund Fradrik (C) |                                |

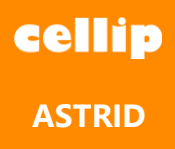

Klicka på en kontakt i listan för att få information enligt nedan.

| Fredrik Andersson |                                       | (C) |
|-------------------|---------------------------------------|-----|
| +46855801065      |                                       |     |
|                   |                                       |     |
| Hänvisning: Möte  | Epost:<br>fredrik.andersson@cellip.se |     |